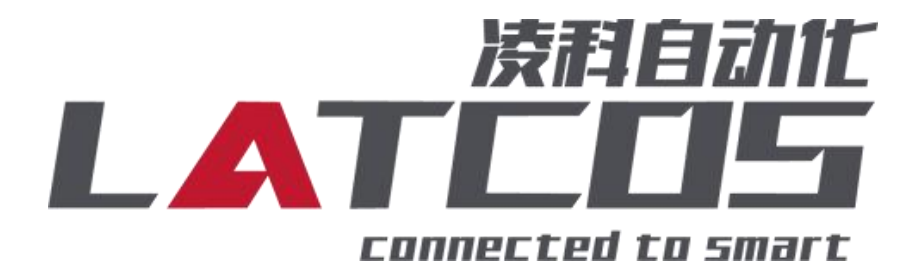

# 技术笔记

# MR5102-EA 与OMRON(NX/NJ系列) 连接应用

关键词: EtherCAT, MR5102-EA, OMRON(NX/NJ系列)

# 修订记录

变更内容:

2024-2-29创建本文档。

| 编制:刘小锋 |             | 审核: |             |  |  |  |
|--------|-------------|-----|-------------|--|--|--|
|        | 2024年02月29日 |     | 2024年02月29日 |  |  |  |

目录

| MR | 102-EA 与OMRON(NX/NJ系列)连接应用1 | _ |
|----|-----------------------------|---|
| 1. | ₹理概述4                       | _ |
| 2. | 周试环境                        | _ |
| 3. | 友术实现                        | _ |
|    | 3.1硬件连接 4                   | _ |
|    | 3.2示例工程建立5                  | - |
|    | 3.3.导入凌科MR-EA的配置文件 5        | - |
|    | 3.4. 写入节点号 7                | - |
|    | 3.5.程序下载到plc8               | - |
|    | 3.610映射设置9                  | _ |

## 1. 原理概述

OMRON-NX/NJ 系列 PLC 通过 EtherCAT 接口与MR系列EtherCAT远程 IO 建立通讯。 通过在Sysmac Studio软件中导入MR系列EtherCAT远程 IO 模块的设备描述文件(.XML), 即可通过简易配置,从而实现远程 IO 的控制。

# 2. 调试环境

- OMRON的Sysmac Studio软件

- 远程 I0 模块设备描述文件MR-EA20230808-16bitVH.xml

3. 技术实现

3.1硬件连接

1. 正确连接OMRON NX1P2 PLC 与远程 IO 模块MR5102-EA电源

2. 将测试对象 PLC 的EtherCAT接口,通过专用以太网电缆接入到远程 IO 模块的 EtherCAT接口IN上。

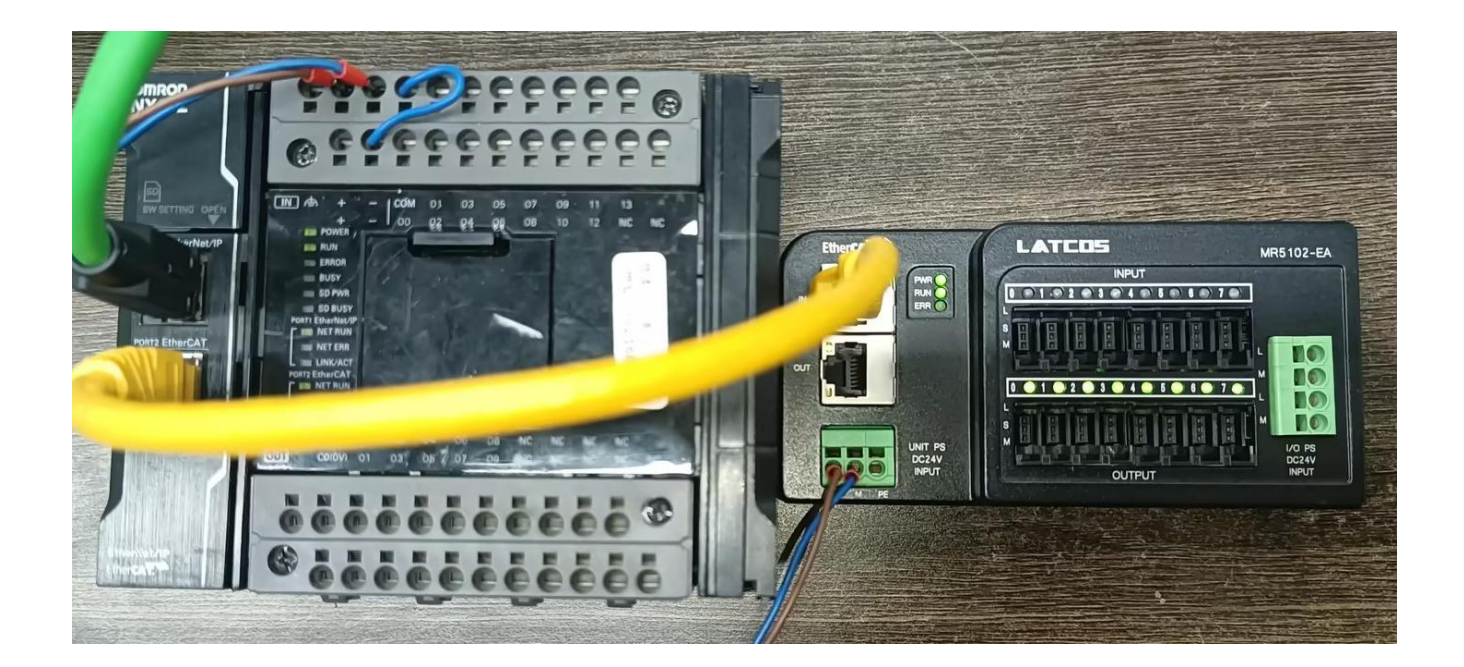

## 3.2示例工程建立

1.新建工程打开 SYSMAC STUDIO软件, 选择"标准工程", 并填写工程名称、 设备类型、版本等等相关信息, 点击"创建"即可。

| Sysmac Studio (32bit)                                                                                                    |                                                                                                    | - 0 |
|----------------------------------------------------------------------------------------------------|----------------------------------------------------------------------------------------------------|-----|
|                                                                                                    |                                                                                                    |     |
| <ul> <li>高线</li> <li>  → 打开工程(0)   → 打开工程(0)   ○ 号入(0,   ○ 号入(0,   ○ 号入(0,  </li> <li>○ 号入(0,   &gt; 注接到设备(C)   版本控制测览器(V)   か可(L)  </li> <li>  ○ 许可(L)</li></ul> | 工程展性         工程名称       OMRON-MRS102-EA       2         作者       Administrator         注释          決型       転車工程          送路       NX1P2       902407       3         版本       1.18       4 |     |
|                                                                                                    |                                                                                                    |     |
|                                                                                                    |                                                                                                    |     |

3.3. 导入凌科MR-EA的配置文件

1. 选择项目树中的"配置与设置"前面的下拉箭头,双击显示出来的EtherCAT,跳出EtherCAT的网络设置,选中主设备,右击显示的选项卡中选择"显示ESI"库。再点击安装(文件)。

| 文件(F) 编辑(E) 视图(V) 插入(I) 工程(P) 控制器(C) 模拟(S)                                                                                                    | 工具(T) 窗口(W) 帮助(H)                                                                                                    |                                                                                                    |                                                                                                    |                                                                                                    |
|----------------------------------------------------------------------------------------------------|----------------------------------------------------------------------------------------------------|----------------------------------------------------------------------------------------------------|----------------------------------------------------------------------------------------------------|----------------------------------------------------------------------------------------------------|
| X ● ■ ■ りく Ø 「 A 浴 屁 問 ;                                                                                                    | 8 🔥 🙂 🤻 🔥 💩                                                                                                    | # ^ • O º º O                                                                                                    |                                                                                                    |                                                                                                    |
| ● 把取消交易 ● PUE対交易 ● PUE内公T × ● PUE内公T ② ● PUE内容相保 ● SCHUCH 原相保 ● SCHUCH 原相保 ● SCHUCH REAL ● SCHUCH REAL ● SCHUCH | 期時(1)<br>動制(二)<br>動制(二)<br>動制(2)<br>動剤(2)<br>動剤(2)<br>動)(2)<br>動剤(2)<br>動剤(2)<br>動)(2)<br>動剤(2)<br>動)(2)<br>動剤(2)<br>動)(2)<br>動)(2)<br>(2)<br>(2)<br>(2)<br>(2)<br>(2)<br>(2)<br>(2) | ■ CUI##           ● Orminon R880-13NW1F-EC1           ● Orminon R880-13NW1F-EC7           ● Orminon R880-13NW2F-EC7           ● Orminon R880-13NW2F-EC7           ● Orminon R880-13NW2F-EC7           ● Orminon R880-13NW2F-EC7           ● Orminon R880-13NW2F-EC7           ● Orminon R880-13NW2F-EC7           ● Orminon R880-13NW2F-EC7           ● Orminon R880-13NW2F-EC7           ● Orminon R880-13NW3F-EC7           ● Orminon R880-13NW3F-EC7 | 一       価         逆路       辺路         辺路       辺路         辺路       辺路         辺路       辺路         辺路       辺路         辺路       辺路         辺路       辺路         辺路       辺路         辺路       辺路         ブロ       辺路         「日       支馬の道路         「日       支馬の道路         「日       三         「日       三 <t< th=""><th>TERM     TERM     TERM     TERM     TERM     TERM     TERMINAL Coupler     Terminal Coupler     Terminal Cou</th></t<> | TERM     TERM     TERM     TERM     TERM     TERM     TERMINAL Coupler     Terminal Coupler     Terminal Cou |

2. 选择对应的模块设备描述文件MR-EA20230808-16bitVH. xml点击打开。

| Ę                                        |                 |                    | = • 🔟 🕜       |
|------------------------------------------|-----------------|--------------------|---------------|
| ▲ □ 名称                                   | 状态              | 修改日期               | 类型            |
| <b>O</b> MR-EA20211125VH.xml             | 00              | 2021/11/25 14:54   | Microsoft Edg |
| MR-EA20211125VHtest.xml                  | 00              | 2021/12/29 14:59   | Microsoft Edg |
| C MR-EA20211229VH.xml                    | 00              | 2021/12/29 14:59   | Microsoft Edg |
| C MR-EA20220715VH.xml                    | 00              | 2022/12/27 16:26   | Microsoft Edg |
| 🗹 💽 MR-EA20230808-16bitVH.xml            | $\odot \ominus$ | 2023/8/8 20:41     | Microsoft Edg |
| 1                                        | 1               |                    |               |
|                                          | D               |                    |               |
| ~ <                                      | •               |                    |               |
| < <<br>文件名(N): MR-EA20230808-16bitVH.xml |                 | V XML files(*.xml) | ~             |

\_\_\_\_\_

3. 组态PLC与MR5102-EA的连接。双击主设备,在右侧工具箱"供应商"下选中"MRX-EA SLAVE", 在下方机型中选中"MR510X-EA",然后右击选择"插入",组态完成。

|                   |                    | 11.12       |                |     | 1                          |                            |       | 全部供双扇                           |
|-------------------|--------------------|-------------|----------------|-----|----------------------------|----------------------------|-------|---------------------------------|
|                   | 0                  |             |                |     |                            |                            |       | 11                              |
| 主设备               | U                  |             |                |     | 项目名称                       | 值                          |       | Measurement Sensor              |
|                   |                    |             |                |     | 机型                         | 主设备                        |       | Vision Sensor                   |
|                   |                    |             |                |     | 产品名称                       | 主设备                        |       | Junction Slave                  |
|                   |                    |             |                |     | 从设备数量<br>PDO通信周期1          | 0 2000                     | -     | Communication Adap              |
|                   |                    |             |                |     | PDO通信周期2                   |                            | 間的    | MRx-EA Slaves                   |
|                   |                    |             |                |     | 参考时钟                       | 有                          |       | LAWINKA C                       |
|                   |                    |             |                |     | 电弧息长度<br>物情況の場合沿岸          | 1000<br>Milliona / Lang Au | *     | 输入关键字                           |
|                   |                    |             |                |     | 从设备启动等待时间                  | 30                         | 10    | 日日元                             |
|                   |                    |             |                |     | PDO通信超时检测次数                | 2                          | 次     | MR108X-EA Rev:0x00              |
|                   |                    |             |                |     | 版 4 松 測 方法<br>用 日 皂 松 制 方法 | 設置値 < = 実际設<br>不必要         |       | MICLOBA-EA                      |
|                   |                    |             |                |     | DC同步修正                     | 慧用从设备监控选项                  |       | MR110X-EA                       |
|                   |                    |             |                |     |                            |                            |       | MR120X-EA Rev:0x00              |
|                   |                    |             |                |     |                            |                            |       | MR208X-EA Rev:0x00              |
|                   |                    |             |                |     |                            |                            |       | MR208X-EA                       |
|                   |                    |             |                |     |                            |                            |       | MR210X-EA Rev:0x00<br>MR210X-EA |
|                   |                    |             |                |     | Landow and the             |                            |       | MR220X-EA Rev:0x00              |
|                   |                    |             |                |     | 20第名称                      |                            |       | MISSION EA Proce of             |
|                   |                    |             |                |     | <b>以自主以前</b> 合桥。           |                            |       | 福入の                             |
|                   |                    |             |                |     |                            |                            |       | MRJx                            |
|                   |                    |             |                |     |                            |                            |       |                                 |
|                   | Routin and Reserve |             |                |     |                            |                            | • 1 x |                                 |
|                   |                    |             |                |     |                            |                            |       |                                 |
| 说明                | 程序                 | 1 位置        |                |     |                            |                            | 1     |                                 |
|                   |                    |             |                |     |                            |                            |       |                                 |
|                   |                    |             |                |     |                            |                            |       | 机型:MR510X-<br>本品名称·MR5          |
|                   |                    |             |                |     |                            |                            |       | 上二 版本: 0x00000                  |
|                   |                    |             |                |     |                            |                            |       | 中国 伊政府: LATCO                   |
|                   |                    |             |                |     |                            |                            |       | URL:                            |
| 14                |                    |             |                |     |                            |                            |       |                                 |
|                   |                    |             |                |     |                            |                            |       |                                 |
| EtherCAT X        | 1/0 映射             |             |                |     |                            |                            |       |                                 |
| <b>节点地址</b> 1网络设置 |                    |             |                | ( I |                            |                            |       |                                 |
| - AND ALL SHOULD  |                    | 2           |                |     |                            |                            |       |                                 |
|                   | LIKE ALVE          | 12          |                |     |                            |                            |       |                                 |
|                   | <b>王</b> 段         | E           |                |     |                            |                            |       |                                 |
| 1                 |                    | E001        |                | 5   |                            |                            |       |                                 |
|                   | 1 march            | MR510X-EA R | Rev:0x00000001 | -   |                            |                            |       |                                 |
|                   |                    |             |                |     |                            |                            |       |                                 |
|                   |                    |             |                |     |                            |                            |       |                                 |
|                   |                    |             |                |     |                            |                            |       |                                 |
|                   |                    |             |                |     |                            |                            |       |                                 |
|                   |                    |             |                |     |                            |                            |       |                                 |
|                   |                    |             |                |     |                            |                            |       |                                 |
|                   |                    |             |                |     |                            |                            |       |                                 |
|                   |                    |             |                |     |                            |                            |       |                                 |

#### WWW.LATCOS.CN

## 3.4. 写入节点号

选择控制器"在线",选中主设备,右击后跳出显示框,选中"写入从设备节点地址",设置节点 地址与显示节点地址一致。

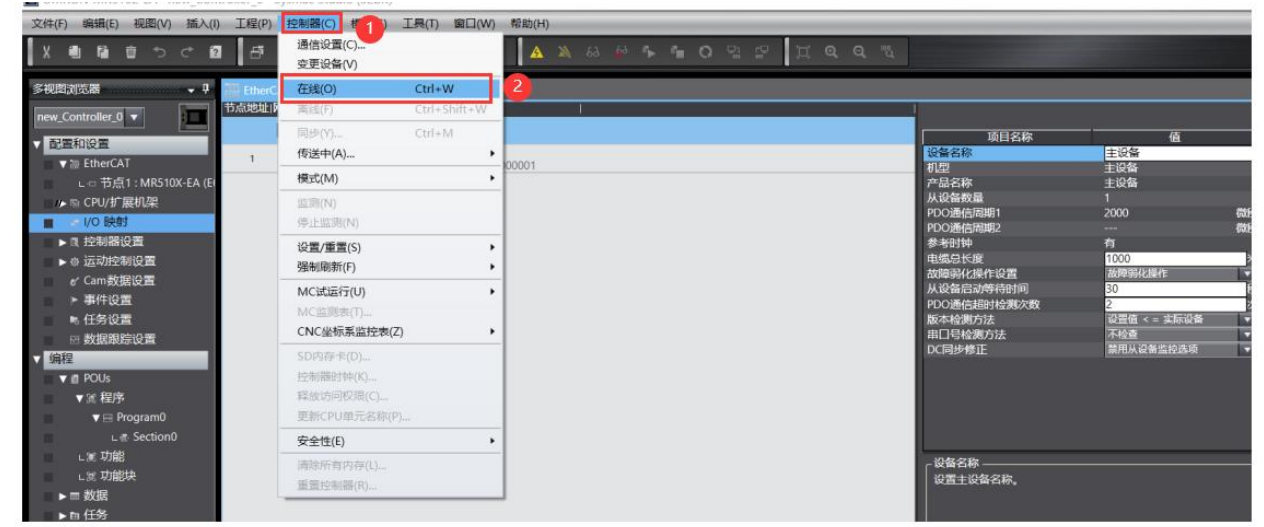

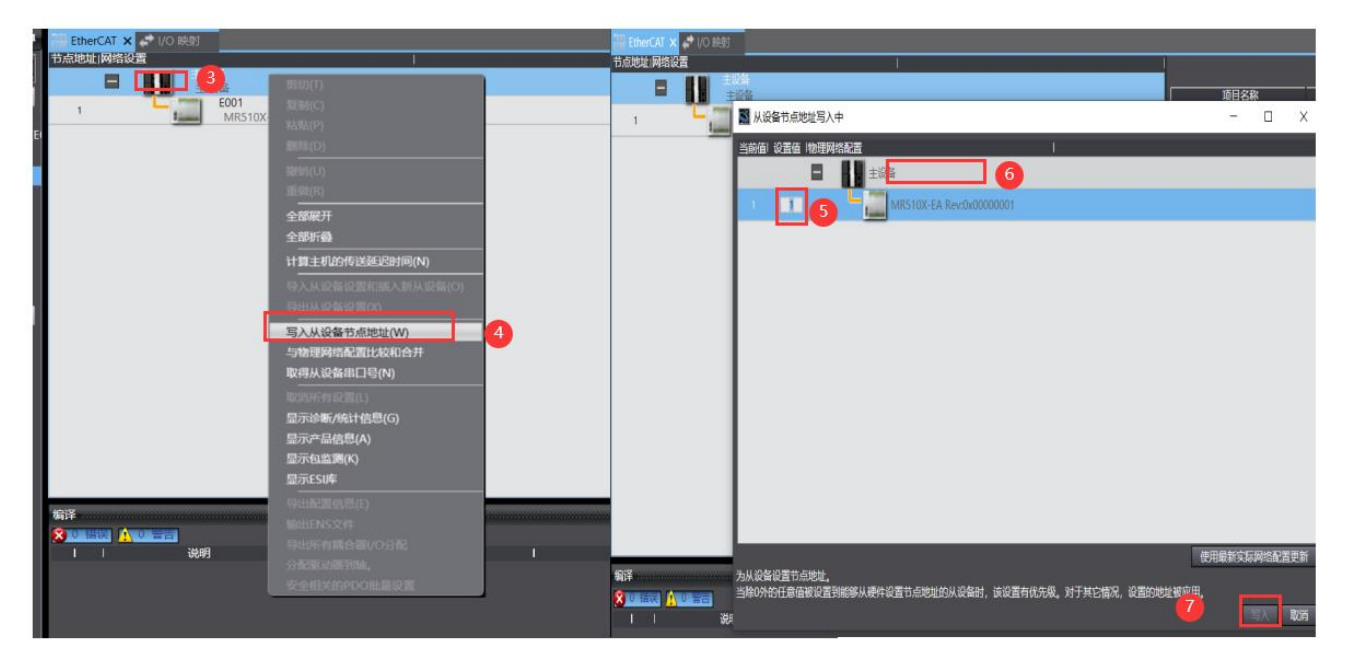

# 3.5.程序下载到plc

点击而控制器,选中"传输---传送到控制器",在跳出的选项框中选择"执行",再点击"是"。

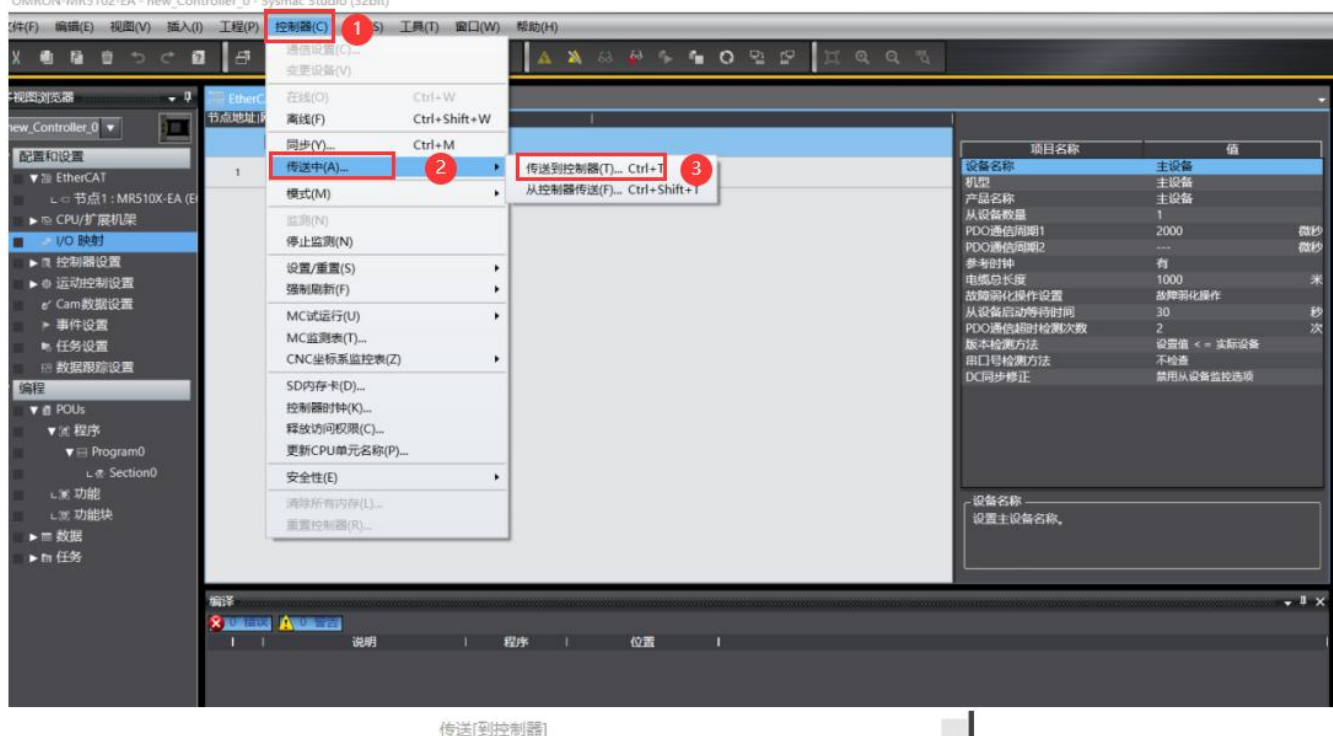

| 14/2[20210184]                                                                                                    |
|----------------------------------------------------------------------------------------------------|
| 以下数据将被传送。                                                                                                    |
| - 配置和设置<br>EtherCAT, CPU机架, I/O映射, 控制器设置<br>运动控制设置, 凸轮数据设置, 事件设置<br>任务设置                                                                                                    |
| - 程序<br>POU, 数据, 库                                                                                                    |
| [选项]                                                                                                    |
| <ul> <li>用保持雇性清除变量的当前值。</li> <li>不传送POU程序源。当此选项被更改时,所有数据将被重新传送。</li> <li>不要传送以下内容。(所有项目不被传送。)</li> <li>- CPU机架上的NX单元应用程序数据和ttherCAT从设备备份参数。</li> <li>- 从设备终端上的单元操作设置和NX单元应用程序数据。</li> <li>」 请不要传送EtherNet/IP连接设置(内置端口和单元)。</li> </ul> |
| 4 执行(E) 关闭(C)                                                                                                    |
|                                                                                                    |

#### Sysmac Studio

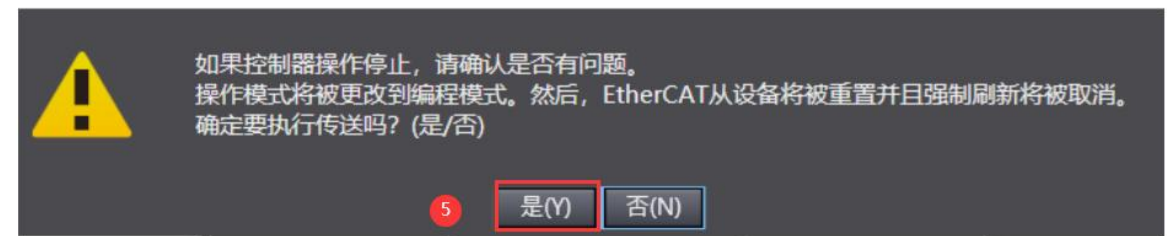

#### WWW.LATCOS.CN

# 3.610映射设置

双击项目树中的"I/0"映射,选中MR510X-EA下的输入输出,进行参数设置。

|                                                                                                    | 1 <sup>5</sup> 4                                                 | a a a # # 0 K 4        | <b>a 🙀</b> 63 🏰 🖡 | °n (                                   | ) 12 IP                                                                                                    | <u>(</u> ],                                                                                              | ଷ୍ ସ୍ ଅଧ୍ |             |                                                                       |              |                            |                                     |
|----------------------------------------------------------------------------------------------------|------------------------------------------------------------------|------------------------|-------------------|----------------------------------------|----------------------------------------------------------------------------------------------------|----------------------------------------------------------------------------------------------------|-----------|-------------|-----------------------------------------------------------------------|--------------|----------------------------|-------------------------------------|
| 多视图浏览器 🚽 🖵                                                                                                    | EtherCAT                                                         | # I/O 映射 ×             |                   |                                        |                                                                                                    |                                                                                                    |           |             |                                                                       | ÷            | 工具箱                        | <b>→</b> ‡                          |
| Inew_Controller_0 ▼     Inew_Controller_0 ▼     Inew_Controller_0 ▼     Inew_Controller_0 ▼     Inew_Controller_0 ↓     Inew_Controller_0 ↓ | 02重<br>甘杰1<br>日本1<br>Built-in /K<br>OntonBo<br>高級研究型             |                        | ₩明<br>            | RWWWWWWWWWWWWWWWWWWWWWWWWWWWWWWWWWWWWW | STRACT           ARRAY(07) (           BOOL           BOOL | GE<br>TRUE<br>TRUE<br>TRUE<br>TRUE<br>TRUE<br>TRUE<br>FALSE<br>FALSE<br>FALSE<br>FALSE<br>FALSE<br>FALSE | 安量        | <b>全届注释</b> | 交量关型<br>●<br>●<br>●<br>●<br>●<br>●<br>●<br>●<br>●<br>●<br>●<br>●<br>● | 58 @LS8-JMS8 | < 检索 >                     |                                     |
|                                                                                                    | 编译<br><mark> えい 描笑</mark><br>I I I I I I I I I I I I I I I I I I | र्थनन<br>२३७९ । स्री/* | 位置                | I                                      |                                                                                                    |                                                                                                    |           |             |                                                                       | - I X        | 控制器状态<br>在线 ●<br>ERR/ALM ● | - ↓<br>】 ×<br>192.168.250.1<br>运行模式 |

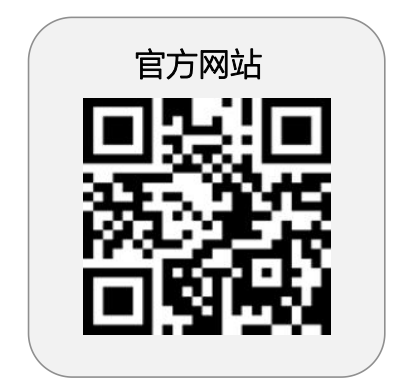

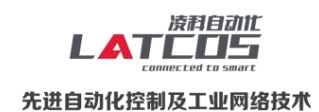

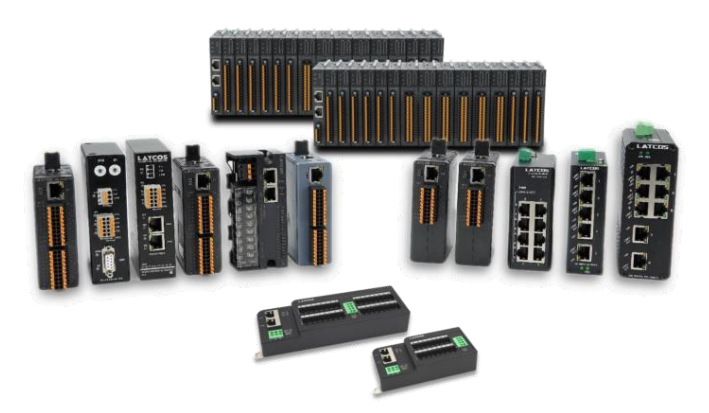

**无锡凌科自动化技术有限公司** www.latcos.cn 公司电话: **0510-85888030** 公司地址: **江苏省无锡市惠山区清研路 3 号华清创智园 7 号楼 701 室**